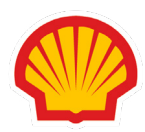

## Slik setter du opp alarmer/varslinger for ditt Shell drivstoffkort

NB! Før du kan opprette alarmer/varslinger, må vi først gi deg tilgang i Shell Fleet Hub.

> Ring oss på 22 66 57 00 eller <u>send oss en mail</u> og vi vil ordne dette for deg.

 Logg inn i kundeportalen, Shell Fleet Hub og trykk på "brukeradmin". Velg kontoen du ønsker å opprette alarmer for.

2

Trykk på **"varsler"** og deretter **"Lag alarmprofil"** på til høyre.

| MINE DETALJER                             | INNSTILLINGER                  | TILGANGER         | VARSLINGER       | VARSLER       | KONTOTILGANG |     |                 |      |
|-------------------------------------------|--------------------------------|-------------------|------------------|---------------|--------------|-----|-----------------|------|
| #CARDS ALERTS                             | <b>#TOLLS ALERTS</b>           |                   |                  |               |              |     |                 |      |
|                                           |                                |                   |                  |               |              |     |                 |      |
| A Alarmpro                                | ofiler                         |                   |                  |               |              |     | Lag alarmprofil | ->   |
| Alarmprofiler lar o<br>settes på ulike ni | deg motta notifikasjo<br>våer. | oner basert på de | e parameterne du | setter opp. P | rofilen kan  |     |                 |      |
|                                           |                                |                   |                  |               |              |     |                 |      |
|                                           |                                |                   |                  |               |              | Søk | Q               | _ ↓↑ |

3

## Start med å velge **kundenavnet**.

Hvis du ønsker varslinger på en spesifikk **konto, kortgruppe** eller et spesifikt **kort**, velger du kortgruppen og/eller kortet du ønsker å aktivere varslinger på.

| Steg 1<br>Kundenavn                                                                                    | Vennligst velg            |    |    |
|----------------------------------------------------------------------------------------------------|---------------------------|----|----|
| (i) Påkrevd. Vennligst velg kun en hovedkonto.                                                         | ⚠ Kundenavn er påkrevd    |    |    |
| Konto<br>(i) Valgfri. Kontonummer vil bli vist basert på kundevalg, du kan velge en eller flere konto. | Vennligst velg konto      | ۹. | (j |
| Kortgruppe     (i)   Valgfri. Du kan velge en eller flere kortgrupper.                                 | Vennligst velg kortgruppe | ٩  | (j |
| Kort<br>(i) Valgfri. Du kan velge et eller flere kort.                                                 | Vennligst velg kort       | ٩  | () |

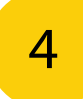

Følg deretter stegene under.

Her fyller du ut følgende:

- Profilnavn for varslingen/alarm.

 Velge land/nettverk du ønsker alarmen skal gjelde for.

Tidspunkt og dag du ønsker å sette alarmen på.
Feks etter kl 16 på hverdager.

- Parametere for ulike typer alarmer.
- Kortbruk, volum og transaksjoner.

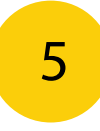

Avslutt med å velge om du ønsker å bli varslet på SMS eller e-post og trykk deretter på "Lag profil" nederst til høyre.

| Foretrukket kanal Påkrevd. Vennligst velg minst 1 kommunikasjonskanal for å motta alarmene. | 🗌 Epost | 🗌 Гарр | SMS | ] |
|---------------------------------------------------------------------------------------------|---------|--------|-----|---|
| ⚠ Foretukket kanal er påkrevd                                                               |         |        |     |   |
|                                                                                             |         |        |     |   |
|                                                                                             |         |        |     |   |